## AutoCAD 文件导入失败的解决方法

在 StarCAM 应用中出现导入 AutoCAD 格式文件时失败问题,一般情况下在打开文件时,如果 在打开文件对话框中选中文件时右侧的预览窗口不显示文件预览图,则该文件可能就会出现导入失败(见下图示意):

| 查找范围(L):                     | @ 桌面                                                                                                    |                                                            | <b>G</b> ( | 2 📂 🖽 | ]-    |           |  |
|------------------------------|----------------------------------------------------------------------------------------------------|------------------------------------------------------------|------------|-------|-------|-----------|--|
| Recent<br>桌面<br>致的文档<br>政的电脑 | <ul> <li>→ 我的文档</li> <li>→ 我的文档</li> <li>→ 我的电脑</li> <li>→ 阿上鄉居</li> <li>→ PIFE 45度相</li> <li>→ PIFE 90度用</li> <li>→ 的望観現</li> <li>→ 下省結4程</li> <li>→ 用户加工零(</li> <li>→ 1231321 drf</li> <li>→ PIFE 测试问题</li> <li>→ 开料机对应</li> <li>→ 示术沙发扶需</li> <li>→ 用户问题解(</li> </ul> | 交测试<br>孔测试<br><sup>#</sup><br>题汇总<br>汇总<br>手模具33. dxf<br>夸 |            | 右侧不   | 显示预览  |           |  |
|                              | 文件名(11):                                                                                                    | 1231321. dxf                                               |            | ~     | 打开(0) | 0.00 0.00 |  |
|                              |                                                                                                    |                                                            |            |       |       | 市田        |  |

## 解决方法:

1、导入 AutoCAD 2004 版以上版本绘制的文件时需将文件另存为 2004 版以下的 AutoCAD 文件格式,否则有可能出现导入失败。为简化用户保存文件步骤,用户可修改默认 DWG 和 DXF 文件另存版本格式的默认设置如下(DWG 格式见下图 1, DXF 格式见下图 2)

| 💁 图形另存为                                                                                                    |                 | ? 🛛                                                                    |
|----------------------------------------------------------------------------------------------------|-----------------|------------------------------------------------------------------------|
| 🔁 我的文档 🛛 🖌                                                                                                    | († 😥 (†         | Q 🗙 😭 查看 W 👻 工具 W 👻                                                    |
| 名称 ▲<br>つ . android<br>つ 360js Files<br>つ 360软件<br>つ AdobeStockPhotos                                                                                        | 大小              | 预览 添加/修改 FTP 位置 @)<br>将当前文件夹添加到"位置"列表中 @)<br>添加到收藏夹 (▲) 选项 @) 安全选项 (S) |
| <ul> <li>AlienShooter2 Conscript</li> <li>AlienShooter2 Reloaded</li> <li>AlienShooter Revisited</li> <li>BB FlashBack Movies</li> <li>PEP#年紀名本 지</li> </ul> |                 | ▲ 另存为选项 DWG 选项 DXF 选项                                                  |
| Downloads<br>DSeeTem<br>GaleBackup<br>Cons and Cursors                                                                                                    |                 | <ul> <li>✔ 保存自定义对象的代理图像 (£)</li> <li>索引类型 (£):</li> <li>无</li> </ul>   |
| ▲ 立即更新图纸并查看缩微图                                                                                                    | <b>≥</b><br>100 | 所有图形另存为 ©): <mark>AutoCAD 2000/LT2000 图形 (% ❤</mark>                   |
| 文件名(例):         Drawingl.dwg           文件类型(T):         AutoCAD 2000/LT2000 图形                                                                               | (*. dwg)        | 确定 取消 帮助 (1)                                                           |

| →我的文档                                                                                                    |             | ★ 😭 查看 (⊻<br>预览                                            | ) ▼ 工具(L) ▼<br>添加/修改 FTP 位置(D)                           |
|----------------------------------------------------------------------------------------------------|-------------|------------------------------------------------------------|----------------------------------------------------------|
| 2005<br>AdobeStockPhotos                                                                                                    | 2.47        |                                                            | 格当前文件夹添加到"位置"列表中 (2)<br>添加到收藏来 (A)<br>选项 (0)<br>安全选项 (S) |
| AlienShooter2 Reloaded<br>AlienShooter Revisited<br>BB FlashBack Movies<br>BCB编程练习<br>Downloads<br>DSeeTem<br>GaleBackup<br>Icons and Cursors |             | <mark>另存为选项</mark><br>WG 选项 DXF 选<br>格式<br>● ASCII<br>○二进制 | 项       ①选择对象 (0)       □保存縮微預览图像 (2)                    |
| 立即更新图紙并查看                                                                                                    | ▶<br>新聞 (U) | 精确的小数位                                                     | 数 (0 到 16) (0) 16                                        |

注意:应选择存为"ASCII"格式,不要选择存为"二进制"格式,否则会打开错误。

- 如果绘制图形文件加入了密码或采用了特殊的绘图模版,在导入时也可能出现失败,建议另存 为无密码的标准模板格式文件。保存设置可修改如下:
  - 如果是特殊模板绘制的图形,可在绘图区选中图形对象,在另存文件格式对话框修改如下
     项后保存(下图):

| 🔤 图形另存为                                   |                                           |
|-------------------------------------------|-------------------------------------------|
| 🕞 我的文档 🛛 😽 😥 🔍 🔪                          | < 🥵 查看 (2) ▼ 工具 (2) ▼                     |
| 名称 _ 大小   _ 大小   _ 7                      | 须览 添加/修改 FTP 位置 ①)<br>将当前文件夹添加到"位置"列表中 ②) |
| 🗀 360 is Files                            | 添加到收藏夹(A)                                 |
| □ 360软件                                   | 选项 (0)                                    |
| adobeStockPhotos                          | 安全选项 [2]                                  |
| AlienShooter2 Conscript                   |                                           |
| AlienShooter2 Reloaded                    | 🔛 另存为选项 🛛 🔹 📝 🔀                           |
| BB FlashBack Movies                       | THAC HETE TIXE HELD                       |
| ☐ BCB编程练习                                 |                                           |
| Downloads                                 | 格式 4                                      |
| DSeeTem                                   | ● ASCII ● ASCII                           |
| GaleBackup                                |                                           |
| I cons and cursors                        |                                           |
| ✓ 立即更新图纸并查看 縮微图 (1)                       | 精确的小数位数 (0 到 16) ( <u>0</u> ) 16          |
| 文件名(M): Drawing1.dwg                      |                                           |
| 文件类型 (I): AutoCAD 2000/LII2000 图形 (*.dwg) |                                           |

• 如果是加入密码的图形文件,可在另存文件格式对话框中将密码内容清除后保存(下图):

| 夕称 ▲                                                                                                    |                                                                                                    |                                                                                              |
|----------------------------------------------------------------------------------------------------|----------------------------------------------------------------------------------------------------|----------------------------------------------------------------------------------------------|
| <ul> <li>android</li> <li>360js Files</li> <li>360软件</li> <li>AdobeStockPhotos</li> <li>AlienShooter2 Conscript</li> <li>AlienShooter Revisited</li> <li>BB FlashBack Movies</li> <li>BCB编程练习</li> <li>Downloads</li> <li>DSeeTem</li> <li>GaleBackup</li> <li>Icons and Cursors</li> <li>文件名(N): Drawing1.dwg</li> <li>文件类型(T): AutoCAD 2000/LT2000 图</li> </ul> | 大小<br>大小<br>一<br>一<br>数字签名<br>用于打开此图形的密码或短语 (0)<br>当前加密类型:<br>Microsoft Base Cryptographic Pro<br>高額造项( <u>A</u> ) | 添加/修改 FTP 位置 @)<br>将当前文件夹添加到"位置"列表中 @)<br>添加到收藏夹 (A) 选项 @) 安全选项 (2) ? ▼ m密图形特性 @) wider v1.0 |

通过以上设置,绘制的图形在保存时即可满足 StarCAM 导入条件。